# SAAR Application KDE User Guide 2022-2023

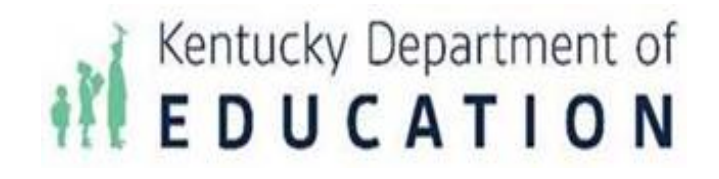

Kentucky Department of Education Jason Glass, Commissioner

### **KDE Contact**

Laura Loman Kentucky Department of Education 300 Sower Building, Fourth Floor Frankfort, Kentucky 40601 Telephone: (502)564-5279, ext. 4485 Email: <u>laura.loman@education.ky.gov</u>

# Table of Contents

## SAAR Application Overview

The SAAR application will now serve as the main control center for all Kentucky school districts for ALL three reporting cycles – Growth Factor, January Growth Factor, and SAAR. Included in this document are training for all three cycles and the application itself. There are two user functionalities for the KDE console:

- ✓ KDE Administrator This user has access to all functionalities in the KDE console, including opening and editing a SAAR cycle as well as adding and editing users (KDE or District)
- ✓ KDE User This user has read-only access to the KDE console. This person can access all SAAR district data but cannot add or edit users and cannot open or close a cycle

### **KDE** Dashboard

The KDE Administration Dashboard is the home screen for the SAAR application. From this home screen, you can access:

- 1) Home KDE users landing page.
- 2) *Administration* Access all administrator functions
- 3) *Reports Manager* Access the reports from all cycles by years
- 4) *Data Extractions* Access data extraction requested by other areas of KDE. Note – this used to be the **old David Curd** report.
- 5) Lists your login and assigned role
- 6) Lists the current open cycle and yearNote The most prominent use from the home screen will be Submissions.

| Current Report Cycle: Growth Factor   20                 | 19 - 2020                                              |
|----------------------------------------------------------|--------------------------------------------------------|
|                                                          |                                                        |
|                                                          |                                                        |
|                                                          |                                                        |
|                                                          |                                                        |
|                                                          |                                                        |
| ting KDE to Complete - (0) Complete - (172) Denied - (0) |                                                        |
| Ť                                                        |                                                        |
|                                                          | *                                                      |
|                                                          |                                                        |
|                                                          | -                                                      |
| 1 - 3 of 3 items                                         |                                                        |
|                                                          |                                                        |
|                                                          | ng KDE to Complete - (0) Complete - (172) Denied - (0) |

# **KDE Home Tab**

### Submission Overview

- This screen shows the KDE User/Administrator the submission progress by year and cycle. See below:
  - ✓ Not submitted Lists all the District that have not submitted a file
  - ✓ Waiting for the District to Resolve Issues Lists all the districts that submitted a file, but the file had issues that need correction from the District. The file will stay in this status until someone from the District corrects the issue and moves the file forward
  - ✓ Waiting KDE Review Lists all districts that have processed their file and need KDE's first approval
  - ✓ Waiting District Review Lists all the districts which files were approved by KDE (1<sup>st</sup> approval) and need final District's approval
  - ✓ Waiting KDE to Complete Lists all the districts that were approved by the District (last District approval)
  - ✓ Complete Lists all the districts that their submission process has been completed and have received KDE's final approval
  - ✓ Denied Lists of the District which file has been Denied at some point during their submission process

**Note** – When a district file is Denied, the district user needs to start the file submission process from the beginning

- The district names are links that allow the KDE User or Administrator to access the District's details, such as:
  - Details Lists the district demographic details such as address and phone number

#### **District Details**

| ct: 00  | 11 - Adair County 🔹                      |                                                                     |    |
|---------|------------------------------------------|---------------------------------------------------------------------|----|
| etails  | Users - (3) Communication Activity - (0) | Submissions - (14)                                                  |    |
| Address | : 1204 Greensburg St.                    |                                                                     |    |
| City:   | Columbia                                 | Izu4 Greensburg St                                                  |    |
| County: | Adair                                    |                                                                     |    |
| Phone:  | (270) 384-2476                           | 59 1204 Greensburg St, Burton Ace G                                 |    |
| Fax:    | (270) 384-5841                           | Adair County Adair County                                           | Wi |
| Zip:    | 42728                                    | Burton Car Care Salvage Board of Education Adair County Court Clerk | (  |
|         | Independent                              | and and and and and and and and and and                             |    |
|         | <ul> <li>Active</li> </ul>               | Ban Erapkin Ford In C                                               |    |

### ✓ **Users** – Lists all District's allowed users

| istrict Details             |     |                           |                  |                 |   |                                    |   |        |     |             |         |
|-----------------------------|-----|---------------------------|------------------|-----------------|---|------------------------------------|---|--------|-----|-------------|---------|
| nformation                  |     |                           |                  |                 |   |                                    |   |        |     |             |         |
| istrict: 001 - Adair County | /   | •                         |                  |                 |   |                                    |   |        |     |             |         |
| Details Users - (3)         | Com | munication Activity - (0) | Submissions - (1 | 4)              |   |                                    |   |        |     |             |         |
| First Name                  | T   | Last Name                 | T                | Role            | T | Username                           | T | Active | T   |             |         |
| Robbie                      |     | Harmon                    |                  | District User   |   | robbie.harmon@adair.kyschools.us   |   | Yes    |     | Edit        | ^       |
| Renae                       |     | Smith                     |                  | Finance Officer |   | Renae.Smith@Adair.kyschools.us     |   | Yes    |     | Edit        |         |
| Pamela                      |     | Stephens                  |                  | Superintendent  |   | pamela.stephens@adair.kyschools.us |   | Yes    |     | Edit        | -       |
|                             |     |                           |                  |                 |   |                                    |   |        | 1 - | 3 of 3 item | IS      |
|                             |     |                           |                  |                 |   |                                    |   |        |     |             |         |
|                             |     |                           |                  |                 |   |                                    |   |        |     | Pac         | k to Ho |
|                             |     |                           |                  |                 |   |                                    |   |        |     | Daci        |         |

✓ Communication Activity – Lists all the messages between the District and KDE

#### **District Details**

| Info    | mation                |     |                           |                    |   |                        |     |                  |         |               |           |
|---------|-----------------------|-----|---------------------------|--------------------|---|------------------------|-----|------------------|---------|---------------|-----------|
| Distric | t: 001 - Adair County | /   | •                         |                    |   |                        |     |                  |         |               |           |
| De      | tails Users - (3)     | Com | munication Activity - (0) | Submissions - (14) |   |                        |     |                  |         |               |           |
| R       | eport type            | T   | Activity <b>T</b>         | User               | T | Role <b>T</b>          | C   | Created <b>T</b> | Comment | Attachment(s) |           |
|         |                       |     |                           |                    |   | No activity has been p | pos | sted.            |         |               | •         |
| 6       |                       |     |                           |                    |   |                        |     |                  |         |               |           |
|         |                       |     |                           |                    |   |                        |     |                  |         |               |           |
|         |                       |     |                           |                    |   |                        |     |                  |         | Ba            | ck to Hor |

✓ Submissions – Submission overview by cycle. To access more Submission details, click on the Details link on the right column of the screen.

Back to Home

| formation         |                                      |                   |           |                    |               |                 |         |
|-------------------|--------------------------------------|-------------------|-----------|--------------------|---------------|-----------------|---------|
| strict: 001 - Ada | air County 🔹                         |                   |           |                    |               |                 |         |
| Details Users     | - (3) Communication Activity - (0) S | ubmissions - (14) |           |                    |               |                 |         |
| Growth Factor     | - (7) January Growth Factor - (0) S  | AAR - (7)         |           |                    |               |                 |         |
| District          |                                      | Y School Year     | ▼ Status  | ▼ Date Submitted ▼ | Active Issues | Resolved Issues |         |
| Adair County      |                                      | 2020 - 2021       | Completed | 10/01/2020         | 0             | 0               | Details |
| Adair County      |                                      | 2019 - 2020       | Completed | 10/01/2020         | 0             | 0               | Details |
| Adair County      |                                      | 2018 - 2019       | Completed | 10/01/2019         | 0             | 0               | Details |
| Adair County      |                                      | 2017 - 2018       | Completed | 10/01/2018         | 0             | 0               | Details |
| Adair County      |                                      | 2016 - 2017       | Completed | 10/01/2017         | 0             | 0               | Details |
| Adair County      |                                      | 2015 - 2016       | Completed | 10/01/2016         | 0             | 0               | Details |
| Adair County      |                                      | 2014 - 2015       | Completed | 10/01/2015         | 0             | 0               | Details |

# ✓ Note – On this screen, a KDE admin (Only) can also Deny a Completed submissions

| 01 - Adair                      | County  |                             |            |                            |                     |                            |                                  |                                    |                |
|---------------------------------|---------|-----------------------------|------------|----------------------------|---------------------|----------------------------|----------------------------------|------------------------------------|----------------|
| <b>chool Year</b><br>)20 - 2021 |         | Report Type<br>Growth Facto | )<br>Dr    | Submitted On<br>10/01/2020 | Status<br>Completed | Completed On<br>10/01/2020 | Verified By KDE On<br>10/01/2020 | Verified By District On 10/01/2020 | Active?<br>No  |
| Issues - (0)                    | Details | Reports                     | Status Tra | cking Messages - (0)       | Notes - (0)         |                            |                                  |                                    |                |
| Created                         | T Rec   | ord Type                    | T          | Validation Type            |                     | ▼ Response                 |                                  | Reso                               | olved <b>Y</b> |
|                                 |         |                             |            |                            | No issue            | s were reported.           |                                  |                                    |                |
| H A                             | 0 • •   | н                           |            |                            | 140 15500           | s were reported.           |                                  |                                    |                |
|                                 |         |                             |            |                            |                     |                            |                                  |                                    |                |
|                                 |         |                             |            |                            |                     |                            |                                  | Denv (C                            | complete       |

# KDE Administrative Tab

### Report Cycle

• Under the Administration drop-down menu, the Report Cycle Tab is where the KDE Administrator can open and edit a Report Cycle.

| Edit Report      | Cycle         |   |  |                  |              |
|------------------|---------------|---|--|------------------|--------------|
| Current Cycle    |               |   |  |                  |              |
| *School Year:    | 2019 - 2020   | • |  |                  |              |
| *Report Type:    | Growth Factor | • |  |                  |              |
| *Start Date:     | 5/24/2021     |   |  |                  |              |
| *End Date:       | 5/26/2021     |   |  |                  |              |
| Last Changed By: | Krishna Reddy |   |  |                  |              |
| Date Changed:    | 05/25/2021    |   |  |                  |              |
|                  |               |   |  | Remind Districts | Save         |
|                  |               |   |  |                  | Back to Home |

- Below find the use for the following buttons:
  - ✓ The Invite Districts button becomes active when a KDE administrator first opens a cycle. After opening a cycle, the KDE Administrator needs to click on the Invite Districts button so that the District Users get the notification via email that a cycle has been opened

**Note** – After the KDE Administrator uses the "Invite District" button to notify the districts, the button becomes inactive

- ✓ The **Remind Districts** button is used after the Invite has been sent to remind districts that a cycle has been opened and they need to submit their file
- ✓ The **Save** button is to save the criteria for the Current Cycle

### User Maintenance

• The User Maintenance Tab, under the Administration drop-down menu, can be used to add or edit users for school districts and KDE.

**Note** – KDE administrators can make users active or inactive. The KDE Administrator cannot delete users, which keeps past user actions available in the SAAR application.

| DE District |                  |                   |                                  |                |          |      |                  |
|-------------|------------------|-------------------|----------------------------------|----------------|----------|------|------------------|
| First Name  | Last Name        | Role <b>Y</b>     | Username T                       | Proxy <b>Y</b> | Active Y |      |                  |
| System      | User             | KDE Administrator | Attendance@Education.ky.gov      | No             | No       | Edit | Activate *       |
| Brad        | Kennedy          | KDE Administrator | Brad.Kennedy@education.ky.gov    | No             | Yes      | Edit | Deactivate       |
| Inda        | Murray           | KDE Administrator | Linda.Murray@education.ky.gov    | No             | Yes      | Edit | Deactivate       |
| lannah      | Wilson           | KDE User          | hannah.wilson@education.ky.gov   | No             | No       | Edit | Activate         |
| Carter      | Rogers           | KDE User          | carter.rogers@education.ky.gov   | No             | No       | Edit | Activate         |
| Stephen     | Eifler           | KDE Administrator | stephen.eifler@education.ky.gov  | No             | Yes      | Edit | Deactivate       |
| Carson      | Tester           | KDE Administrator | carsontester@kde.gov             | No             | No       | Edit | Activate         |
| Jessi       | Carlton          | KDE User          | jessica.carlton@education.ky.gov | No             | Yes      | Edit | Deactivate       |
| Oxana       | Lopetegui-Pineda | KDE User          | oxanalopetegui@gmail.com         | No             | Yes      | Edit | Deactivate       |
| H ( ) H H   |                  |                   |                                  |                |          |      | 1 - 9 of 9 items |
|             |                  |                   |                                  |                |          | Ad   | d New Lleer      |

### **Email Maintenance**

Edit Email Groups

• From this tab, a KDE administrator can edit who receives the various levels of email communication.

| )etails        |                    |   |                   |                                     |     |                 |                 |    |
|----------------|--------------------|---|-------------------|-------------------------------------|-----|-----------------|-----------------|----|
| imail Group:   | Submission Auditor | • |                   |                                     |     |                 |                 |    |
| Name           | Submission Auditor | T | Role              | Vsername                            | T   | Active <b>T</b> | Select All      |    |
| Jessi Carlton  | Submission Review  |   | KDE User          | jessica.cariton@education.ky.gov    |     | Yes             |                 | *  |
| Stephen Eifler | ſ                  |   | KDE Administrator | stephen.eifler@education.ky.gov     |     | Yes             |                 |    |
| Mallika Garika | apati              |   | Superintendent    | mallika.garikapati@education.ky.gov |     | Yes             |                 |    |
| Brad Kennedy   | y .                |   | KDE Administrator | Brad.Kennedy@education.ky.gov       | Yes |                 | <b>~</b>        |    |
| Oxana Lopete   | egui-Pineda        |   | KDE User          | oxanalopetegui@gmail.com            |     | Yes             |                 |    |
| Linda Murray   |                    |   | KDE Administrator | Linda.Murray@education.ky.gov       |     | Yes             |                 | -  |
| H 4 1          | <b>H</b>           |   |                   |                                     |     |                 | 1 - 6 of 6 iten | ns |
|                |                    |   |                   |                                     |     |                 | Sava            |    |

- Submission Auditor The users in this group will receive notification via email when the Invite Districts and Remind Districts buttons have been used
- ✓ Submission Messages The users in this group will receive notifications when a District User uses the Messages Tab in their user's platform
- ✓ Submission Review The users in this group will receive a notification when a submission moves status.

**Note** – As a best practice, KDE has decided to only have active in the Submission groups the <u>Attendance@Education.ky.gov</u> email address. If a user does not have access to the email address above, ask your department's manager to obtain access.

### Status Changes

• A KDE administrator can edit the body of emails sent throughout a reporting process for each cycle from this tab.

**Note** - the wording of these emails has been carefully crafted to auto-fill pertinent district information. Never edit the wording without consulting the technical team.

| th Factor 🔻                                                                                                    |                                                                                                    |                                                                                                    |                                                                                                    |                                                                                                    |                                                                                                    |
|----------------------------------------------------------------------------------------------------|----------------------------------------------------------------------------------------------------|----------------------------------------------------------------------------------------------------|----------------------------------------------------------------------------------------------------|----------------------------------------------------------------------------------------------------|----------------------------------------------------------------------------------------------------|
|                                                                                                    |                                                                                                    |                                                                                                    |                                                                                                    |                                                                                                    |                                                                                                    |
| In Process Verified by KDE                                                                                                    | Verified by District                                                                                                    | Completed                                                                                                    | Denied                                                                                                    | Withdrawn                                                                                                    |                                                                                                    |
| y: Stephen Eifler                                                                                                    |                                                                                                    |                                                                                                    |                                                                                                    |                                                                                                    |                                                                                                    |
| 05/11/2021                                                                                                    |                                                                                                    |                                                                                                    |                                                                                                    |                                                                                                    |                                                                                                    |
| KDE SAAR System - #Sch                                                                                                    | oolYear# #ReportType#                                                                                                    | Cycle for Distr                                                                                                    | rict #Distric                                                                                                    | t# File Submiss                                                                                                    | ion is now in #Status# status.                                                                                                    |
| #District#'s #ReportType#<br>submit for KDE Review.<br>Data Issues/Warnings:<br>#Warnings#<br>Additionally, the #Navigati<br>If you have any questions | Submission has encount<br>soft provides the district's<br>please contact, #Contact                                                                                                    | tered data issu<br>s current SAAR<br>tName# at #Cc                                                                                                    | es/warning<br>R informatio                                                                                                    | is listed below.<br>on including ava<br>e# or #Contact6                                                                                                    | Please correct the data and resubmit the file or provide explanatory comments and<br>lable reports.<br>mail#.                                                                                                    |
| Available Variables                                                                                                    |                                                                                                    |                                                                                                    |                                                                                                    |                                                                                                    |                                                                                                    |
|                                                                                                    | <ul> <li>Y: Stephen Eifler<br/>05/11/2021</li> <li>KDE SAAR System - #Sch<br/>#District#'s #ReportType#<br/>submit for KDE Review.</li> <li>Data Issues/Varnings#<br/>#Warnings#<br/>Additionally, the #Navigatic<br/>If you have any questions p</li> <li>Available Variables</li> </ul> | y: Stephen Eifler<br>05/11/2021<br>KDE SAAR System - #SchoolYear# #ReportType#<br>#District#'s #ReportType# Submission has encoun<br>submit for KDE Review.<br>Data Issues/Warnings:<br>#Warnings#<br>Additionally, the #Navigation# provides the district:<br>If you have any questions please contact, #Contac<br>Available Variables | y: Stephen Eifler<br>05/11/2021<br>KDE SAAR System - #SchoolYear# #ReportType# Cycle for Dist<br>#District#'s #ReportType# Submission has encountered data Issu<br>submit for KDE Review.<br>Data Issues/Vamings:<br>#Varnings#<br>Additionally, the #Navigation# provides the district's current SAAF<br>If you have any questions please contact, #ContactName# at #Co<br>Available Variables | y: Stephen Eifler 05/11/2021 KDE SAAR System - #SchoolYear# #ReportType# Cycle for District #Distric #District#"s #ReportType# Submission has encountered data issues/warning submit for NOE Review. Data Issues/Warnings: #Warnings# Additionality, the #Navigation# provides the district's current SAAR Informatic If you have any questions please contact, #ContactName# at #ContaclPhon Available Variables | y:         Stephen Eifler           05/11/2021         KDE SAAR System - #SchoolYear# #ReportType# Cycle for District #District# File Submiss           #/District#'s #ReportType# Submission has encountered data issues/warnings listed below.           submit for KDE Review.           Data issues/Warnings:           #Varnings#           Additionally, the #Navigation# provides the district's current SAAR information including ava if you have any questions please contact, #ContactName# at #ContactPhone# or #Contact           Available Variables |

### Contact Information

This tab allows the KDE Administrator to edit the KDE contact information. The KDE contact listed will show in all the email notifications the districts receive.

|                    | Annual Attendance R       | teport (SAAR)              |                                                | oxana.lopetegui-pineda@education.ky.go | ov (KDE Administrator) |          |
|--------------------|---------------------------|----------------------------|------------------------------------------------|----------------------------------------|------------------------|----------|
| Home Administra    | tion  Report Manager      | Data Extractions 🔻         |                                                | Current Report Cycle                   | : Growth Factor   20   | 19 - 202 |
| dit KDE Con        | tact                      |                            |                                                |                                        |                        |          |
| Contact Details    |                           |                            |                                                |                                        |                        |          |
| KDE Administrator: | Ronda Devine              | v                          |                                                |                                        |                        |          |
| Address 1:         | Kentucky Department of    | Education, Office of Finan | e and Operations, Division of District Support |                                        |                        |          |
| Address 2:         | 300 Sower Blvd. 4th Floo  | n                          |                                                |                                        |                        |          |
| City:              | Frankfort                 |                            |                                                |                                        |                        |          |
| State:             | Kentucky                  | •                          |                                                |                                        |                        |          |
| Zip Code:          | 40601                     |                            |                                                |                                        |                        |          |
| Phone:             | (502) 564-5279, ext. 4444 | 4                          |                                                |                                        |                        |          |
| Details:           | For all questions concern | ing SAAR Reporting, cont   | ct us.                                         |                                        |                        |          |
|                    |                           |                            |                                                |                                        | Save                   |          |

# KDE Reports Manager Tab

This tab allows the KDE Administrator/User to access the District and the State Level reports by cycle and year.

| superm | tendent's Annu                       | al Attendance Re                          | port (SAAR)        | oxana.lopetegui-pineda@education.ky.gov (KDE Administrator) Sign out |  |  |
|--------|--------------------------------------|-------------------------------------------|--------------------|----------------------------------------------------------------------|--|--|
| Home   | Administration <b>v</b>              | Report Manager 🔻                          | Data Extractions < | Current Report Cycle: Growth Factor   2019 - 202                     |  |  |
| tepor  | rts                                  |                                           |                    |                                                                      |  |  |
| Subm   | issions                              |                                           |                    |                                                                      |  |  |
| State  | Level District Lev                   | el                                        |                    |                                                                      |  |  |
| Sc     | hool Year: 2019 - 2                  | 2020                                      | •                  |                                                                      |  |  |
|        | Growth Factor Ja                     | nuary Growth Factor                       | SAAR               |                                                                      |  |  |
|        | Gain Loss Summan                     | / 🖪 L 🚮 L                                 |                    |                                                                      |  |  |
|        | Gain Loss Summar                     |                                           |                    |                                                                      |  |  |
|        | Ethnicity Summary                    | / ► ► ► ► ►                               |                    |                                                                      |  |  |
|        | Ethnicity Summary<br>Membership Summ | ▶ +         ▶ +           ary         ▶ + |                    |                                                                      |  |  |

### KDE Data Extraction Tab

This tab lists the data extractions used by KDE. As of September 2021, KDE only had two data extractions called the "David Curd" report in the past. See them below:

• Growth Factor – OAA Ethnicity (Record 1)

| Home | Administration   | <ul> <li>Report Manager </li> </ul> | Data Extractions • | Current Report Cycle: Growth Factor   2019 - 2020 |
|------|------------------|-------------------------------------|--------------------|---------------------------------------------------|
| )ata | Extractior       | I                                   |                    |                                                   |
| Subr | nissions         |                                     |                    |                                                   |
| Stat | te Level Distric |                                     |                    |                                                   |
| s    | chool Year: 201  | 9 - 2020                            | •                  |                                                   |
|      | Growth Factor    | January Growth Factor               | SAAR               |                                                   |
|      | OAA Ethnicity (  | Record 1) 🚺 🖌                       |                    |                                                   |
|      |                  |                                     |                    |                                                   |
|      |                  |                                     |                    |                                                   |

• SAAR - OAA Aggregate Counts (Record 7)

| Home | Administration <b>v</b> | Report Manager 🔻     | Data Extractions | Current Report Cycle: Growth Factor   2019 - 2020 |  |
|------|-------------------------|----------------------|------------------|---------------------------------------------------|--|
| Data | Extraction              |                      |                  |                                                   |  |
| Subm | nissions                |                      |                  |                                                   |  |
| Stat | e Level District Le     | vel                  |                  |                                                   |  |
| S    | chool Year: 2019 -      | 2020                 | •                |                                                   |  |
|      | Growth Factor Ja        | anuary Growth Factor | SAAR             |                                                   |  |
|      | OAA Aggregate Co        | ounts (Record 7) 🚺 🕻 |                  |                                                   |  |
|      |                         |                      |                  |                                                   |  |
|      |                         |                      |                  | Back to Home                                      |  |